#### 8. Number of Registered Students

(1) If you click on "Number of Registered Students" appearing in the "Course Registration" box on the Menu (on the left of the screen), the following screen will appear, asking you to choose a class from the list.

|                  | Tashaushau                                                 | e de                                                                                                    |                                                                                                    |                                                                                                    |                                                                                                    |
|------------------|------------------------------------------------------------|----------------------------------------------------------------------------------------------------|----------------------------------------------------------------------------------------------------|----------------------------------------------------------------------------------------------------|----------------------------------------------------------------------------------------------------|
|                  | Academic Ye                                                | ear · 2016Academic Year                                                                                                    |                                                                                                    |                                                                                                    |                                                                                                    |
| s to3 results (t | total of3results)                                          |                                                                                                    |                                                                                                    |                                                                                                    |                                                                                                    |
| age 1 nex        | .t page >>                                                 |                                                                                                    |                                                                                                    |                                                                                                    |                                                                                                    |
| Date/Time        | Registration<br>Code                                       |                                                                                                    | Course Title P                                                                                                    | lo. of<br>eople                                                                                                    | Number of<br>cancellations                                                                                                    |
| 他                | 1Q106                                                      | 英語科教育法II                                                                                                    | 2                                                                                                    | 5                                                                                                    | 0                                                                                                    |
| 他                | 1Q223                                                      | 学習指導論                                                                                                    | 1                                                                                                    | 36                                                                                                    | 4                                                                                                    |
| 水5               | 2Q102                                                      | 国語科教育論B                                                                                                    | 0                                                                                                    |                                                                                                    | 0                                                                                                    |
|                  | s to3 results (t<br>age 1 nex<br>Date/Time<br>他<br>他<br>水5 | Academic Y<br>Term   is to3 results (total of3results)   age 1 next page >>   Date/Time Registration<br>Code   fts 1Q106   fts 1Q223   %5 20102 | Academic Year ·<br>Term 2016Academic Year   is to3 results (total of3results) age 1 next page >>   Date/Time Registration<br>Code    他 1Q106 英語科教育法II   他 1Q223 学習指導論   水5 20102 国語科教育法B | Academic Year ·<br>Term 2016Academic Year   is to3 results (total of3results)   age 1 next page >>   Date/Time Registration<br>Code Course Title N   他 1Q106 英語科教育法II 22   他 1Q223 学習指導論 1   水5 20102 国語科教育論B 0 | Academic Year<br>Term 2016Academic Year   st o3 results (total of3results)   age 1 next page >>   Date/Time Registration<br>Code Course Title No. of<br>people   他 1Q106 英語科教育法II 25   他 1Q223 学習指導論 136   水5 2Q102 国語科教育論B 0 |

(2) From the list shown on the screen, choose a class for which you want to download the data on registered students. Click on Display the selected data, or click on View all data. Then, the following screen will appear, asking you to select a desired download form. Choose one and click on Download.

| Number of students    |             |            |
|-----------------------|-------------|------------|
| 出力先を選択して下さい           |             |            |
| Export type :  Screen | ◯ Text file | O PDF file |
| Download              |             |            |
| $\wedge$              |             |            |

If you choose "Screen," go to section 8-1. If you choose "Text file," go to section 8-2. If you choose "PDF file," go to section 8-3.

# Attention!

As with the students' registry, you can obtain real-time information on how many have registered for your class, but you need to confirm finalized data by contacting the faculty or graduate school concerned (the department in charge of academic/student affairs) after the registration period ends. Please download finalized data after such confirmation.

### 8-1. Downloading data to view it on the screen

If you choose "Screen" (from the download choices) and click on Download, the following screen will appear.

| Main                                      | Registration |           | Credit |              | Student                                | Enrollment year |           |          |           |          |           |          |           | Т        | otal      |          |          |
|-------------------------------------------|--------------|-----------|--------|--------------|----------------------------------------|-----------------|-----------|----------|-----------|----------|-----------|----------|-----------|----------|-----------|----------|----------|
| nstructor                                 | Code         | Date/Time | No.    | Course       | affiliation                            | 20              | 016       | 20       | 015       | 20       | 014       | 20       | 013       | Pri      | or to     |          |          |
|                                           |              |           |        |              |                                        | Enrolled        | Cancelled | Enrolled | Cancelled | Enrolled | Cancelled | Enrolled | Cancelled | Enrolled | Cancelled | Enrolled | Cancelle |
|                                           | 1Q106        | Other     | 2.0    | 英語科<br>教育法II | 文学部人文<br>学科                            | 0               | 0         | 5        | 0         | 3        | 0         | 0        | 0         | 0        | 0         | 8        |          |
|                                           |              |           |        |              | 国際文化学<br>部国際文化<br>学科                   | 0               | 0         | 1        | 0         | 5        | 0         | 0        | 0         | 2        | 0         | 8        |          |
|                                           |              |           |        |              | 発達科学部<br>人間形成学<br>科                    | 0               | 0         | 5        | 0         | 1        | 0         | 0        | 0         | 0        | 0         | 6        |          |
|                                           |              |           |        |              | 発達科学部<br>人間環境学<br>科                    | 0               | 0         | 0        | 0         | 1        | 0         | 0        | 0         | 0        | 0         | 1        |          |
| le la la la la la la la la la la la la la |              |           |        |              | 理学部数学<br>科                             | 0               | 0         | 0        | 0         | 0        | 0         | 1        | 0         | 0        | 0         | 1        | (        |
|                                           |              |           |        |              | 国際文化学<br>研究科 博<br>士課程グロー<br>バル文化専<br>攻 | 1               | 0         | 0        | 0         | 0        | 0         | 0        | 0         | 0        | 0         | 1        | c        |
|                                           |              |           |        | -            | Total                                  | 1               | 0         | 11       | 0         | 10       | 0         | 1        | 0         | 2        | 0         | 25       | 0        |

[When you choose "Screen," the following screen will appear.]

## 8-2. Downloading data in the form of a text file

If you choose "Text file" (from the download choices) and click on Download, the following screen will appear. Save the file so that you can edit the file on Excel.

\* For specific download procedure, see above at 7-2. Downloading register in the form of a text file.

|    |                         | 保存(S)                        |
|----|-------------------------|------------------------------|
|    |                         | 名前を付けて保存(A)                  |
| から | ******** を開くか、または保存しますか | ファイルを聞く(O) 保存(S) マ 保存して聞く(O) |

[When you choose "Text file," the following screen will appear.]

|   | A           | В            | С           | D         | E            | F          | G         | н         | 1        | 3         | K          | L.        | м        | N         | 0        | р         | Q        | R         | 1 |
|---|-------------|--------------|-------------|-----------|--------------|------------|-----------|-----------|----------|-----------|------------|-----------|----------|-----------|----------|-----------|----------|-----------|---|
| 1 | Main Instru | Timetable    | SDay Period | Credit No | . Course     | Student af | filiation |           |          |           | Enrollment | year      |          |           |          |           | Total    |           |   |
| 2 |             | 100500200020 |             |           |              |            | 2014      |           | 2013     |           | 2012       |           | 2011     |           | Prior to |           |          |           |   |
| 3 |             |              |             |           |              |            | Enrolled  | Cancelled | Enrolled | Cancelled | Enrolled   | Cancelled | Enrolled | Cancelled | Enrolled | Cancelled | Enrolled | Cancelled |   |
| ŧ | NADA Jiro   | L110         | Fri2        |           | 2 Seminar in | Letters    | 1         | 0         | ) 0      | 0         | 0 0        | 0         | 0        | 0 0       | 1        | 0 0       | ) 1      | (         | 5 |
| 5 |             |              |             |           |              | Letters Hu | . 0       | 0         | 1        | 0         | 7          | 0         | 2        | 0         |          | 0 0       | 10       | ) (       | ) |
| 6 |             |              |             |           |              | Total      | 1         | 0         | 1 1      | 0         | 7          | 0         | 2        | 0         | i        | 0 0       | ) 11     | (         | 5 |
| _ |             |              |             |           |              |            |           |           |          |           |            |           |          |           |          |           |          |           |   |

### 8-3. Downloading data in the form of a PDF file

- \* Viewing a PDF file requires Adobe® Reader<sup>TM</sup> (available free of charge) to be installed in your computer. You need to install the program by yourself.
- (1) If you choose "PDF file" (from the download choices) and click on Download, the following screen will appear.

|                                                                                                    |            |         | 保存(S)       |
|----------------------------------------------------------------------------------------------------|------------|---------|-------------|
| d de la construcción de la construcción de la construcción de la construcción de la construcción de la constru |            |         | 名前を付けて保存(A) |
| から ******* を聞くか、または保存しますか?                                                                                     | ファイルを開く(0) | 保存(S) ▼ | 保存して開く(0)   |

(2) Clicking on Open with will start Adobe® Reader<sup>™</sup>, displaying numerical/categorical data on students who registered for your class.

Clicking on Save as will enable you to save the PDF file under a name given by you.

(3) When your computer is connected to a printer, you can print a file from the Adobe® Reader <sup>TM</sup> program.